ИВИС

Периодические издания из коллекции электронных ресурсов компании EastView

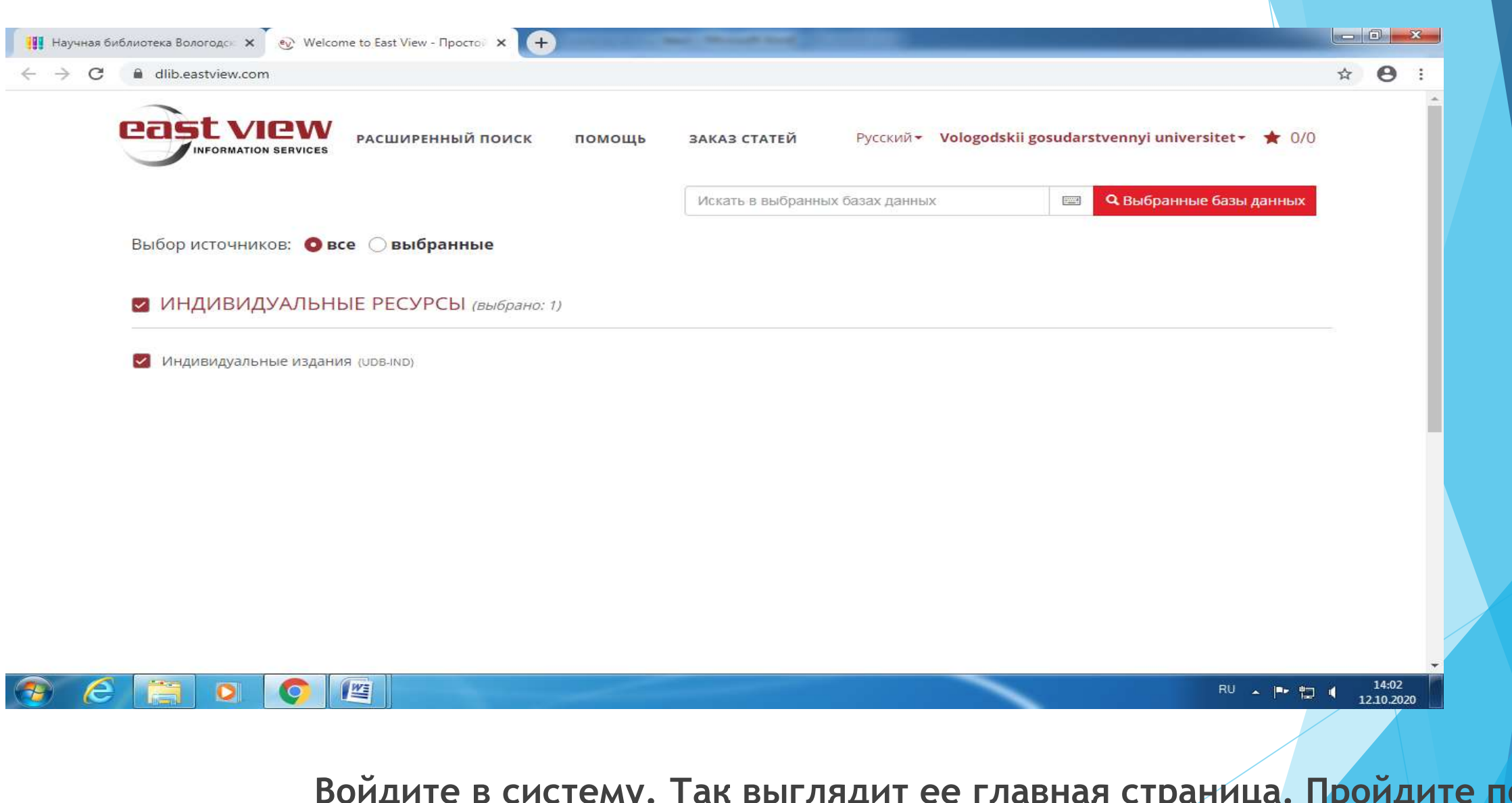

Войдите в систему. Так выглядит ее главная страница. Пройдите по ссылке «Индивидуальные издания».

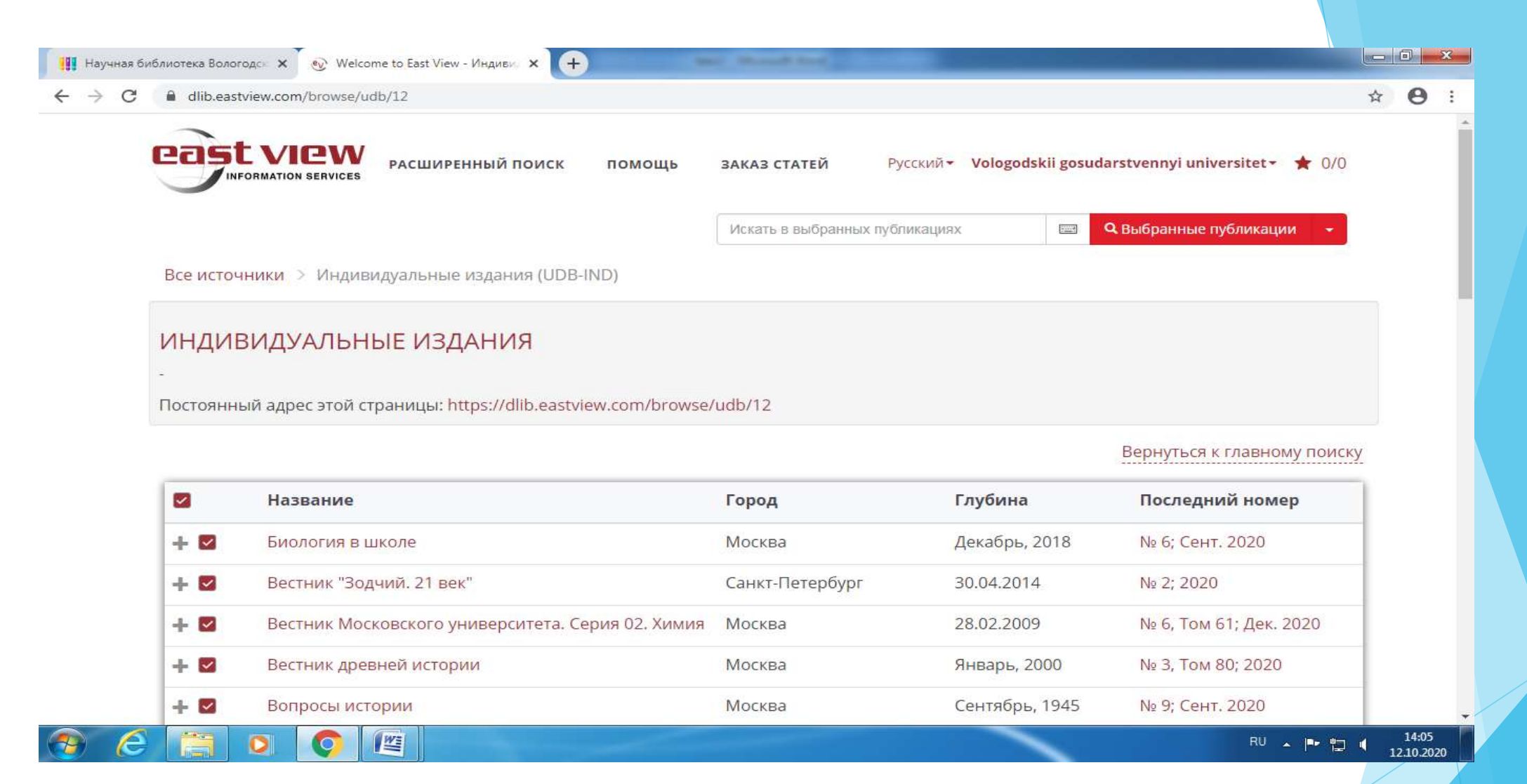

В выпавшем списке вы увидите журналы, доступные ВоГУ по подписке на текущий год. Обратите внимание на столбцы «Глубина» начиная с какого времени данный журнал есть в архиве, «Последний номер» - наиболее свежий из доступных на сегодня.

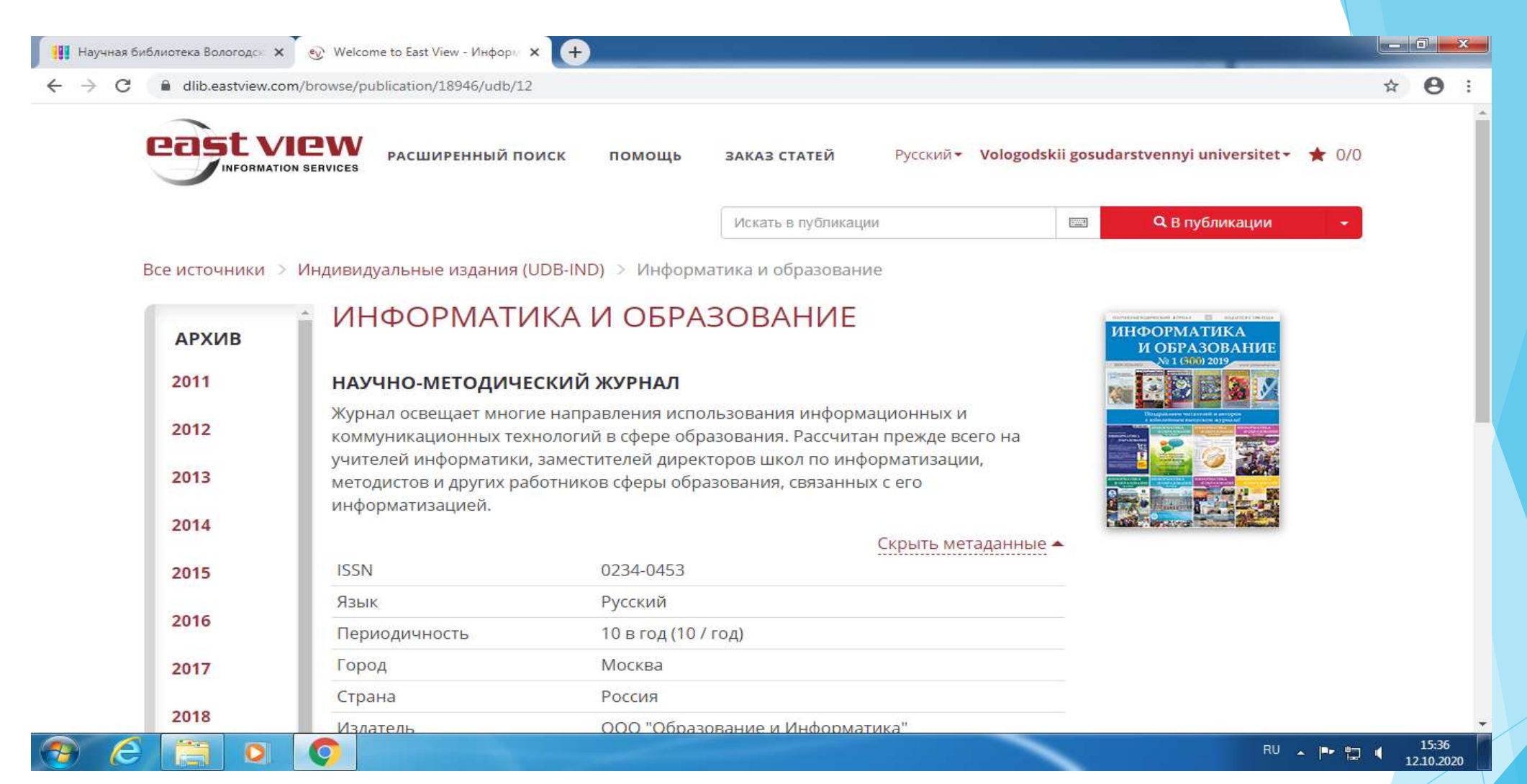

Кликните название журнала. Вы увидите такую страницу. Здесь информация о журнале, перечень архивных номеров с активными ссылками, фото обложки, ссылка на последний номер. Его можно увидеть, пройдя по этой ссылке.

15:45 12.10.2020

← → C ≜ dlib.eastview.com/browse/issue/5373570/udb/12

## ИНФОРМАТИКА И ОБРАЗОВАНИЕ, 2020, № 6

Щелкните заголовок любого столбца, чтобы отсортировать его содержимое

| # | название статьи                                                                                                    |   | автор                                                                            | дата       | страницы |
|---|----------------------------------------------------------------------------------------------------|---|----------------------------------------------------------------------------------|------------|----------|
| 1 | FRONT COVER                                                                                                    | Ð |                                                                                  | 31.08.2020 |          |
| 2 | СОДЕРЖАНИЕ / TABLE OF CONTENTS                                                                                                  | Ð |                                                                                  | 31.08.2020 | 1-3      |
| З | ТЕХНОЛОГИИ ВИРТУАЛЬНОЙ РЕАЛЬНОСТИ В<br>ОБРАЗОВАТЕЛЬНОМ ПРОЦЕССЕ:<br>ПЕРСПЕКТИВЫ И ОПАСНОСТИ                                     | Ø | А. С. Смирнов, К. А. Фадеев, Т. А. Аликовская, А.<br>В. Тумялис, К. С. Голохваст | 31.08.2020 | 4-16     |
| 4 | МЕДИАОБРАЗОВАТЕЛЬНАЯ КОНЦЕПЦИЯ<br>ФОРМИРОВАНИЯ И НЕПРЕРЫВНОГО<br>РАЗВИТИЯ ГОТОВНОСТИ ЛИЧНОСТИ К<br>САМООБУЧЕНИЮ В ТЕЧЕНИЕ ЖИЗНИ | Ø | С. В. Акманова, Л. В. Курзаева, Н. А. Копылова, А.<br>Р. Акманов                 | 31.08.2020 | 17-26    |
| 5 | SMART-ЛЕКЦИЯ КАК МОДУЛЬНАЯ<br>ВИЗУАЛИЗАЦИЯ МАТЕМАТИЧЕСКОЙ<br>ИНФОРМАЦИИ В ВЫСШЕЙ ШКОЛЕ                                          | 0 | О. В. Иванова                                                                    | 31.08.2020 | 27-35    |
| 6 | РЕАЛИЗАЦИЯ ПРОФЕССИОНАЛЬНО-<br>ОРИЕНТИРОВАННЫХ ТРАЕКТОРИЙ<br>РАЗВИТИЯ СТУДЕНТОВ ПРИ<br>ДИСТАНЦИОННОМ ОБУЧЕНИИ                   | Ð | Е. С. Васева, Н. В. Бужинская                                                    | 31.08.2020 | 36-43    |

Другой способ увидеть свежий номер журнала - пройти по соответствующей ссылке из списка журналов. И в том, и в другом случае вы увидите содержание номера с активными ссылками на отдельные статьи.

| Euformana Economan X Welcome to East View - FRONT × +<br>e dlib.eastview.com/browse/doc/61540872<br>информатика и образования, сосо и исс, порориности и обро<br>ИНФОРМАТИКА И ОБРАЗОВАНИЕ, 2020, № 6<br>Список статей | С и аво састунени соот/browse/doc/61340873<br>Пересилтине уристика<br>Отвитственность за достоеврность<br>Воспроизведение или использова<br>ответственность, установленную де<br>При цитирования ссылка на журнат<br>Редакция не несет ответственнос<br>Подписные индексы<br>в каталоте «Роспечать»<br>70423 — индивидуальные подписч<br>73176 — предприятия и организац<br>Свидетисть о ратистраци сред так закоо<br>виформация ПИ № 77-7065 от 10 энваря 2001 | ансе<br>Бактов несут авторы публикуемых материалов.<br>ние другим способом любой части издания без согласия редакции является незаконным и вл<br>Астаующим законодательством РФ.<br>«Информатика и образование» обязательна.<br>ти за содержание рекламных материалов.<br>Издатель ООО «Образование» и Информатика»<br>119261, г. Москва, Ленинский пр. т.д. 82/2, комн. 6<br>Тел./факс (493) 140-19-80<br>Сайт издательства http://infojournal.ru/<br>сайт издательства http://infojournal.ru/<br>сайт издательства http://infojournal.ru/<br>сайт издательства http://infojournal.ru/<br>сайт издательства http://infojournal.ru/<br>сайт издательства http://infojournal.ru/<br>сайт издательства http://infojournal.ru/<br>сайт издательства http://infojournal.ru/ | ₩<br>IE4ET<br>W105,<br>V<br>2020 |
|----------------------------------------------------------------------------------------------------|----------------------------------------------------------------------------------------------------|----------------------------------------------------------------------------------------------------|----------------------------------|
|                                                                                                    | 3/3                                                                                                    |                                                                                                    |                                  |
| 🖸 🏟 🝓 🍋 \ominus 🕢 184 % 🕶                                                                                                    | Источник                                                                                                    | Informatika i obrazovanie                                                                                                    |                                  |
| НАУЧНО-МЕТОДИЧЕСКИЙ ЖУРНАЛ                                                                                                    | Заглавие статьи<br>Страницы                                                                                                    | СОДЕРЖАНИЕ / TABLE OF CONTENTS<br>1-3                                                                                                    |                                  |
| ИНФОРМАТ                                                                                                    |                                                                                                    | <ul> <li>&lt; 2 µts 11 → &gt;</li> </ul>                                                                                                    | <sup>88</sup> • ₱* 10 4 ,        |
| Nº 6'202                                                                                                    | 0 www.infojournal.r                                                                                                    |                                                                                                    |                                  |
|                                                                                                    |                                                                                                    |                                                                                                    |                                  |

обложки и содержания в натуральную величину; листать журнал можно из

раздела «содержание».

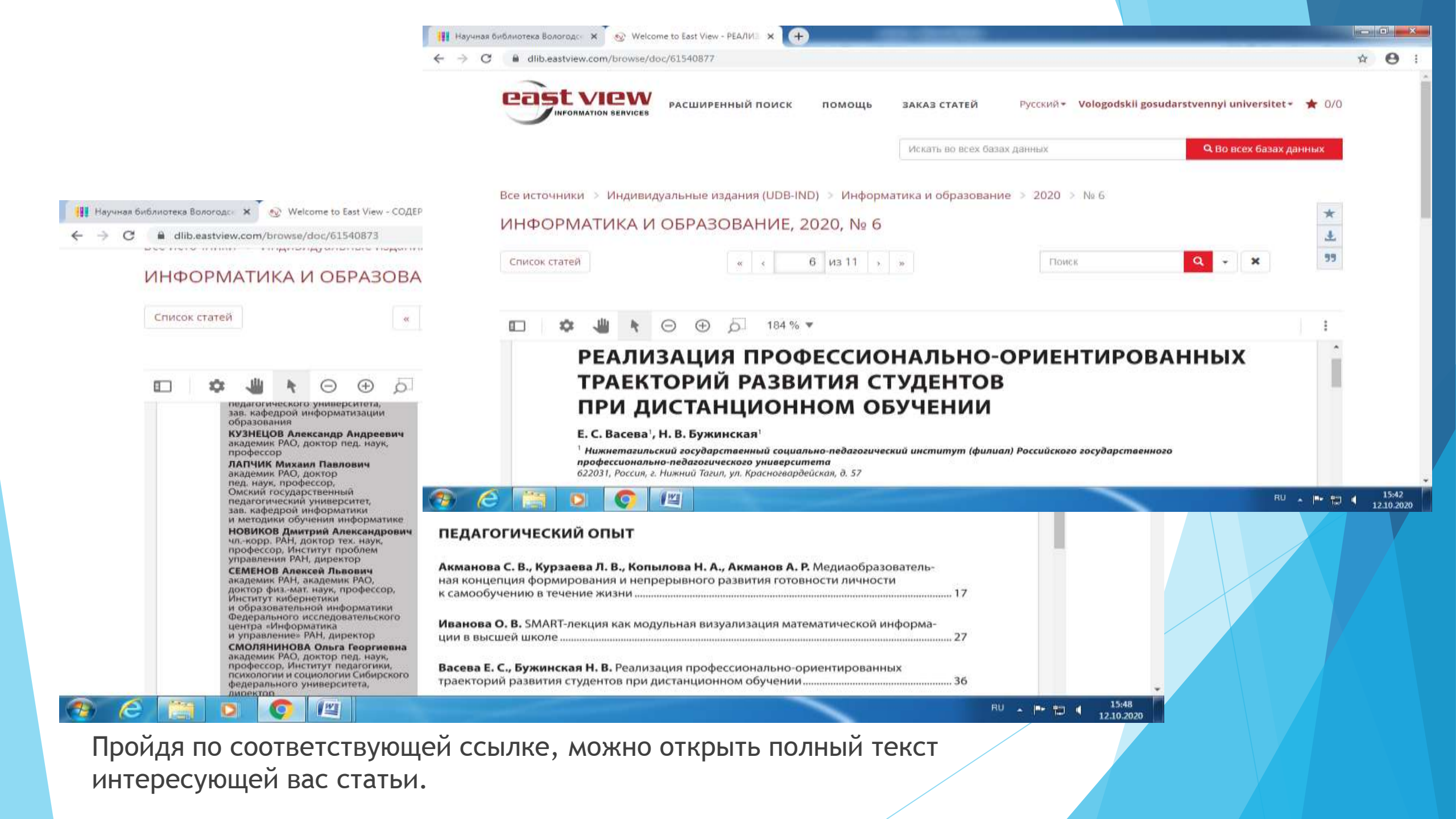

## Информационно-библиотечный комплекс ВоГУ

## lib@vogu35.ru vk.com/slibvsu